温度調節器内蔵型ホットプレート

# ホットプレート DEMO

LS15P(通信機能、プログラム機能)

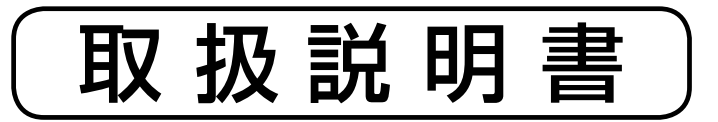

お買いあげいただき、ありがとうございます。 お使いになる前にこの「取扱説明書」をお読み ください。お読みになった後は、後日お役に 立つ事もありますので、必ず保管してください。

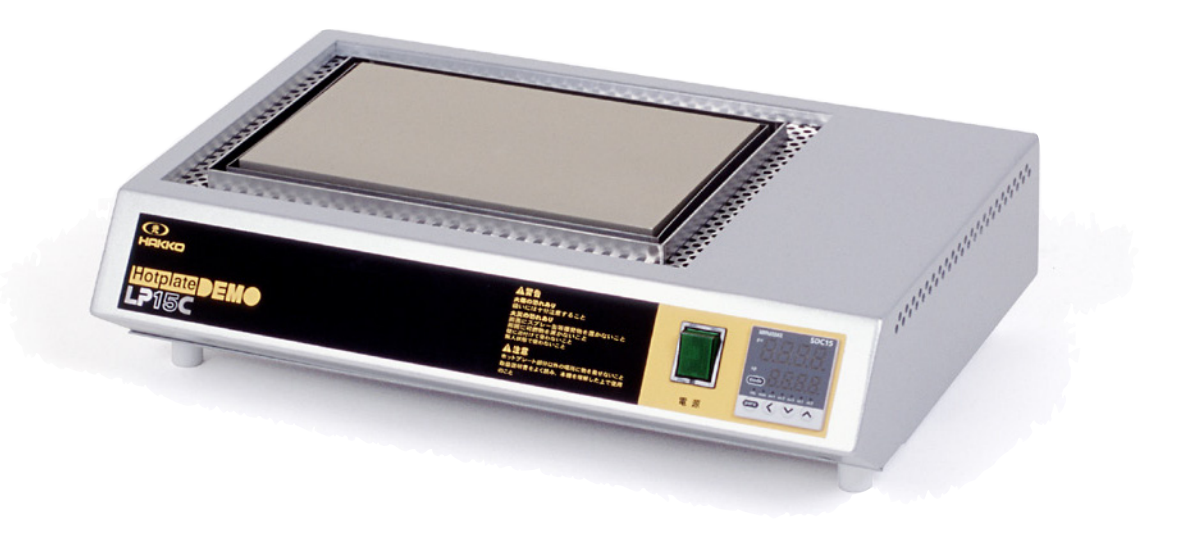

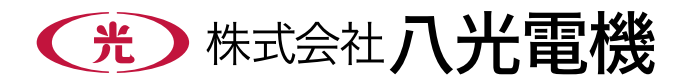

## <u>本機を安全にご使用いただくために</u>

本機には、安全に使用していただくために次のようなシンボルマークを使用しています。

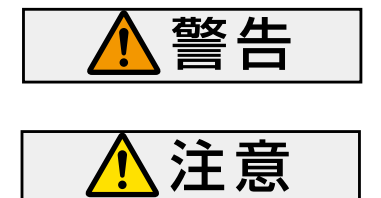

取扱いを誤った場合に、使用者が死亡または負傷する危険の状態 が生じることが想定される場合。

取扱いを誤った場合に、使用者が軽傷を負うか、または物的損害の みが発生する危険の状態が生じることが想定される場合。

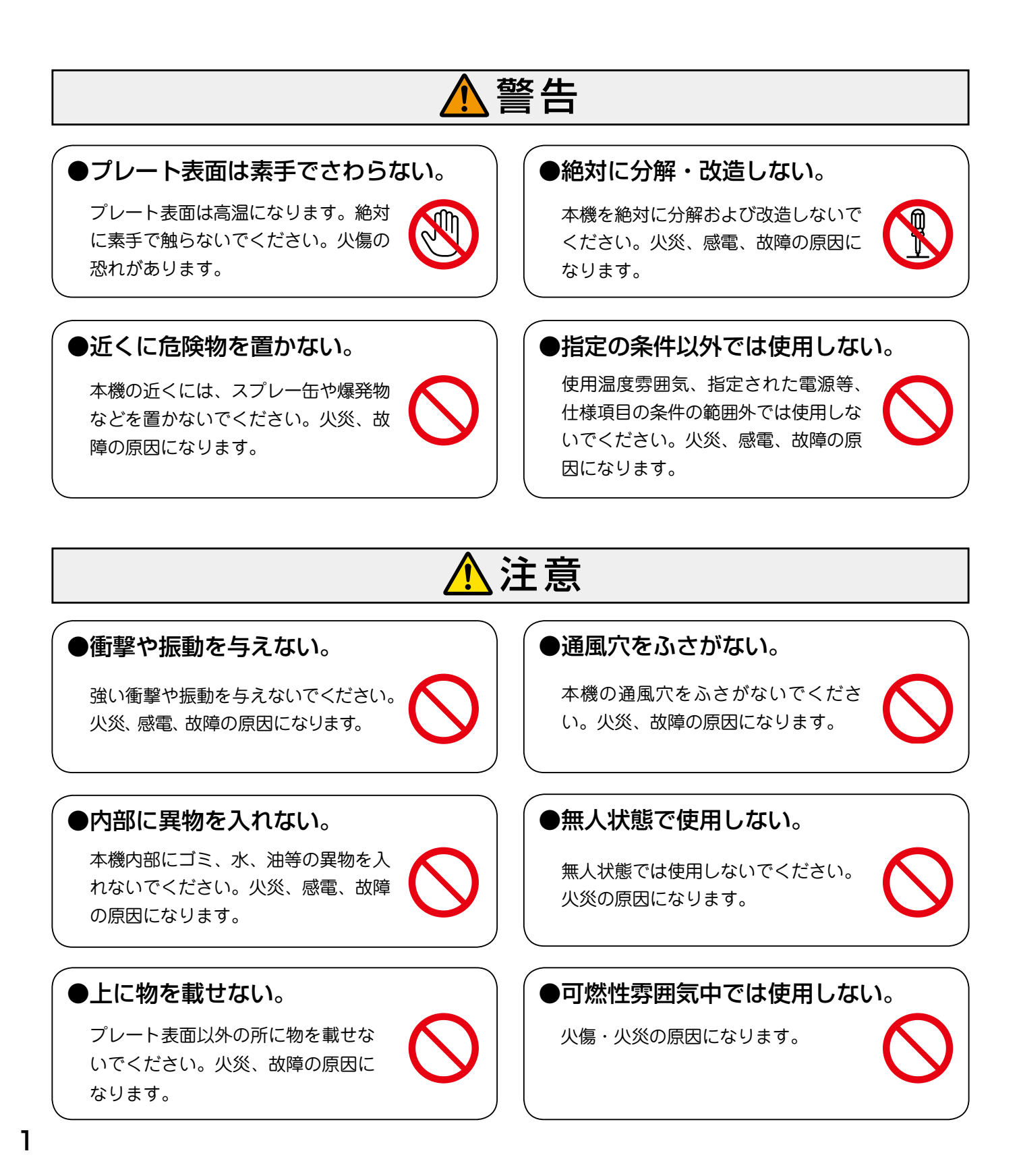

本機は、八光電機の優れた製造技術と品質管理によって生まれた、信頼のおける製品です。均熱性を考慮したヒ ーター配列により、プレート表面温度は極めて均一になっています。

理化学実験室のビーカーや、フラスコの加熱から各種工業製品の部品加熱、乾燥、基板の半田付け等、幅広くご 使用いただけます。

通信機能に対応していますので、専用通信ケーブルを使用することにより、パソコンから本機の制御およびデー タの取得等が可能になります。また、プログラム機能により、時系列において最大8設定16セグメントのプ ログラム運転が可能です。

## 2. 主な仕様

## ■本体仕様

概

1.

要

| 品             | 名      | LS15P                                    |  |
|---------------|--------|------------------------------------------|--|
| 型             | 番      | HHP3215                                  |  |
| 商品            | コード    | 02012054                                 |  |
| 電             | 源      | 100V(50/60Hz)                            |  |
| 消費            | 費電力    | 800W                                     |  |
| 設定法           | 温度範囲   | 0 ~ 400℃                                 |  |
| 制             | 御点     | 時系列において最大 8 設定 16 セグメントの<br>プログラム温度制御が可能 |  |
| 通信機           | 鱶能(方式) | RS485(3 線式)                              |  |
| 温度第一警報        |        | 設定温度十 10℃(工場出荷時設定値)で<br>ブザー音による警報        |  |
| 温度第二警報        |        | 設定温度+ 20℃(工場出荷時設定値)で、<br>ホットプレートへの電源供給停止 |  |
| 使用環境          |        | 5~40℃(湿度 85%以下)但し結露しないこと                 |  |
| 電源電線          |        | コードリール付 1.4m 差し込みプラグ付                    |  |
| _ <b>_</b> /L | 幅      | 450                                      |  |
| 本 1本<br>      | 奥行き    | 293                                      |  |
| 可法            | 高さ     | 115                                      |  |
| 重             | 量      | 8.4 kg                                   |  |
| 備             | 考      | 通信機能、プログラム機能                             |  |

## ■通信ソフト (付属品)

| 品             | 名   | DEMOCP                                                             |  |  |  |
|---------------|-----|--------------------------------------------------------------------|--|--|--|
| 型             | 番   | HHP0100                                                            |  |  |  |
| 商品二           | コード | 02020810                                                           |  |  |  |
| 機             | 能   | ホットプレート温度設定および制御データの取<br>込み、記録、グラフ化が可能。温度調節計へ<br>の各種設定、温度設定プログラム入力 |  |  |  |
| パソコンとの<br>接 続 |     | RS-232C (D-sub9 ピン) 専用ケーブル付<br>USB ポートへの接続は、別途変換コネクター<br>が必要です。    |  |  |  |
| 対 応           | ΟS  | Windows98/Me/2000Professional/XP                                   |  |  |  |

## ■プレート仕様

| 幅      | 250                                  |  |
|--------|--------------------------------------|--|
| 奥行き    | 150                                  |  |
| 材質     | A5052                                |  |
| 表面処理   | 硬質アルマイト                              |  |
| 使用温度範囲 | 常温から 400℃                            |  |
| 温度均一範囲 | 200×100                              |  |
| 温度均一性  | 設定温度 200℃で制御・安定時において、<br>上記均一範囲内 ±1℃ |  |

## 3. 各部の名称

[本 体]

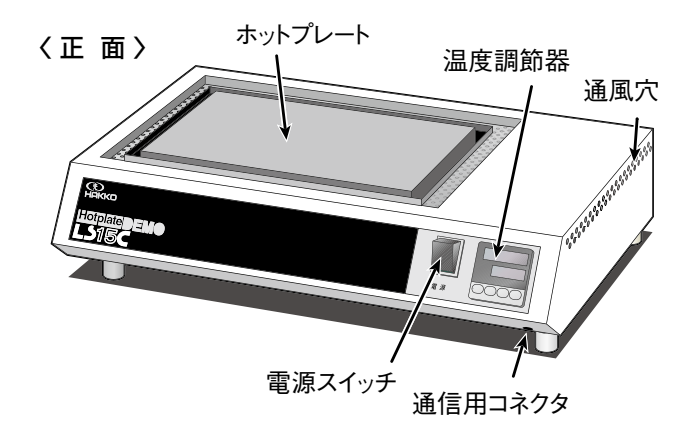

### 〈裏 面〉

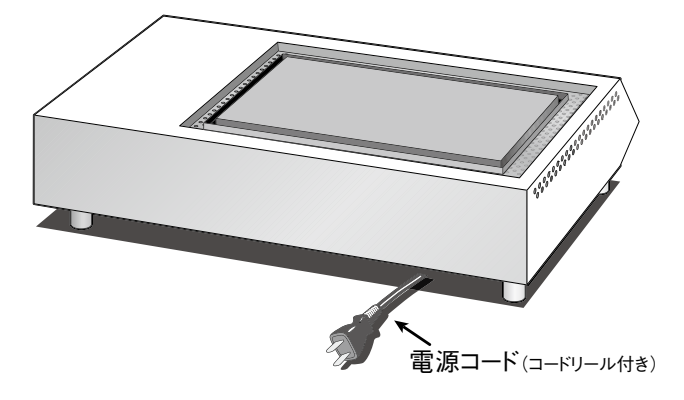

## [温度調節器]

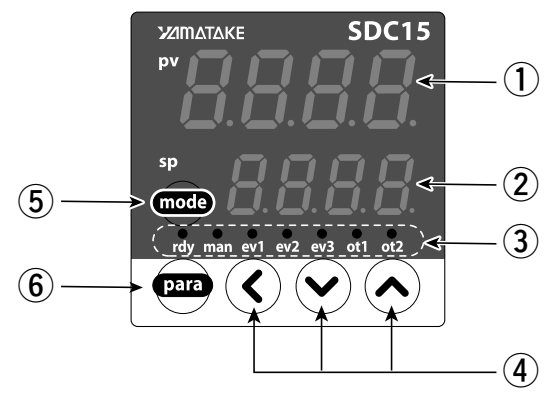

① 上段表示部 PV 値(現在温度など)や設定項目を表示

② 下段表示部SP 値(設定温度など)や各パラメータ値を表示

- ③ モニター LED
   rdy: 待機状態のときに点灯
   ev1: 第一次警報時に点灯
   ev2: 第二次警報時に点灯
   ot1: ヒーター通電時に点灯
- ④
   ●
   ◆
   ◆
   \*
   \*
   \*
   \*
   \*
   \*
   \*
   \*
   \*
   \*
   \*
   \*
   \*
   \*
   \*
   \*
   \*
   \*
   \*
   \*
   \*
   \*
   \*
   \*
   \*
   \*
   \*
   \*
   \*
   \*
   \*
   \*
   \*
   \*
   \*
   \*
   \*
   \*
   \*
   \*
   \*
   \*
   \*
   \*
   \*
   \*
   \*
   \*
   \*
   \*
   \*
   \*
   \*
   \*
   \*
   \*
   \*
   \*
   \*
   \*
   \*
   \*
   \*
   \*
   \*
   \*
   \*
   \*
   \*
   \*
   \*
   \*
   \*
   \*
   \*
   \*
   \*
   \*
   \*
   \*
   \*
   \*
   \*
   \*
   \*
   \*
   \*
   \*
   \*
   \*
   \*
   \*
   \*
   \*
   \*
   \*
   \*
   \*
   \*
   \*
   \*
   \*
   \*
   \*
   \*
   \*
   \*
   \*
   \*
   \*
   \*
   \*
   \*
   \*
   \*
   \*
   \*
   \*
   \*
   \*
   \*
   \*
   \*
   \*
   \*
   \*
   \*
   \*
   \*
   \*
   \*
   \*
- ⑤ mode) キー モードの切り替え
- ⑥ PARA キー 表示の切替え

## 4. 使用前の準備

- 電 源 : 使用する電源はAC100Vのコンセントで、10Aを 安定して取れる電源を用意してください。
- 電源延長線:電源コードは1.4mです。延長される場合は、容量<br/>10A以上の物をご用意ください。

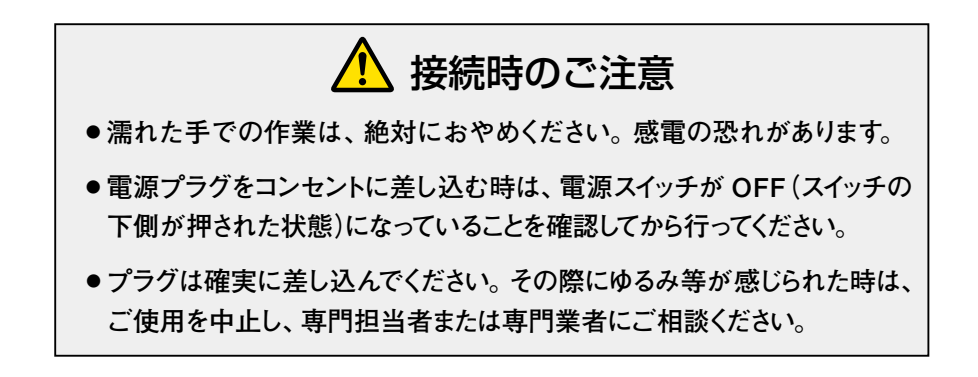

## 5. 操作方法

\*温度調節器の詳細については添付資料「デジタル指示調節計-SDC15 - 取扱説明書 設置編」をご参照ください。

## 5-1 キー操作と画面表示

・温度調節器のキー操作により各種の表示や設定をコンソールに呼び出す事が出来ます。 キー操作全体のフローを以下に示します。

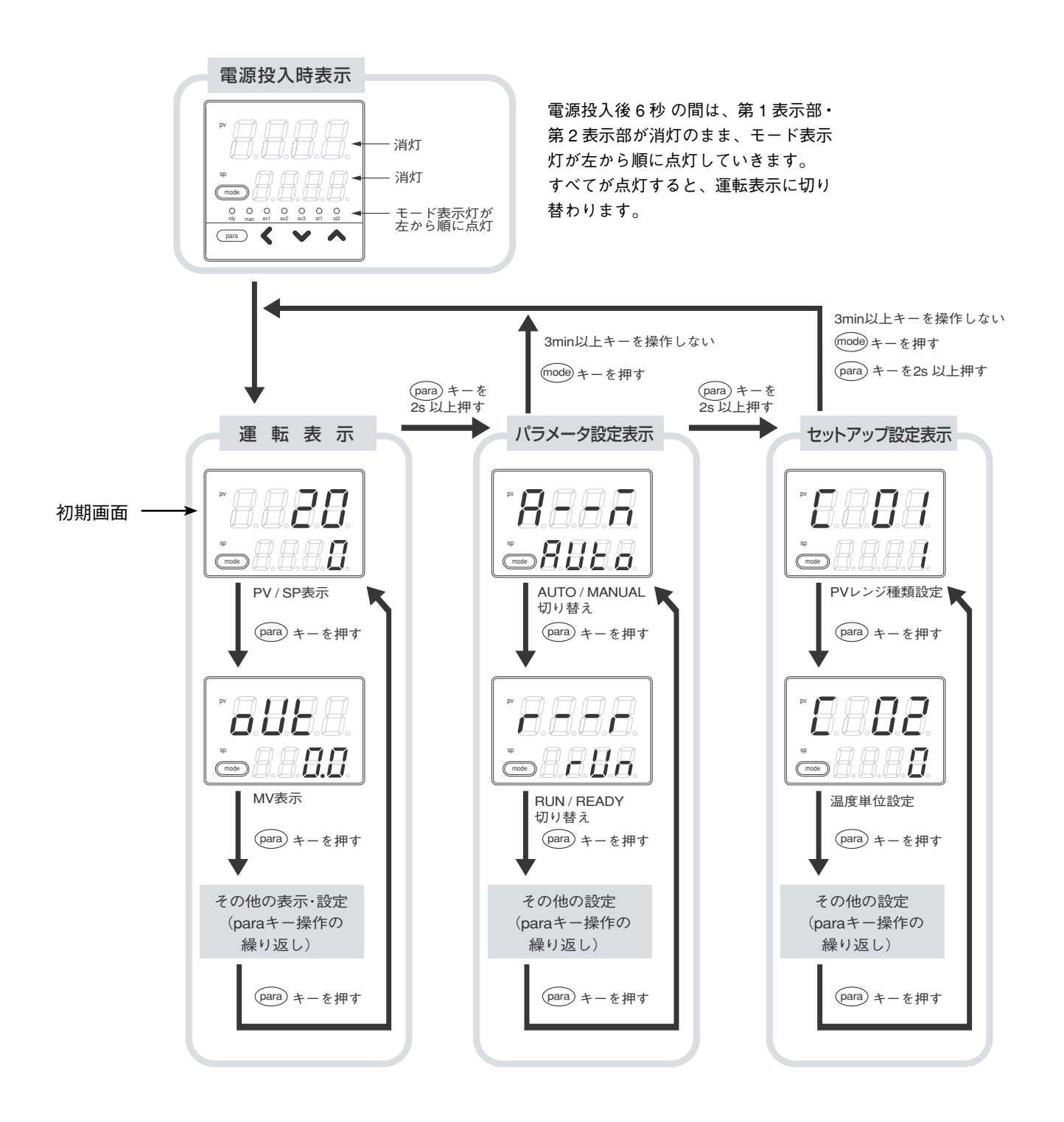

(PARA) キーを押す代わりに、(PARA) キーを押しながら(《)キーを押すと、各種の表示・ 設定の表示切り替えの順番を逆にして操作できます。ただし、(PARA) キーと(《)キーを 2 秒以上押す操作は無効です。

## 5. 操作方法 (続き)

## 5-2 データ設定方法

(PARA) キーを操作して、設定するデータを表示させます。
 (PARA) キーの操作については、前ページの「キー操作と画面表示」を参照してください)

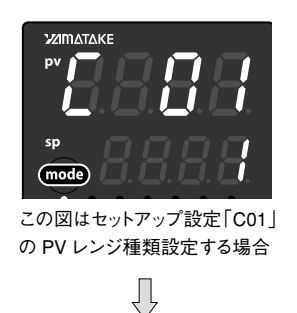

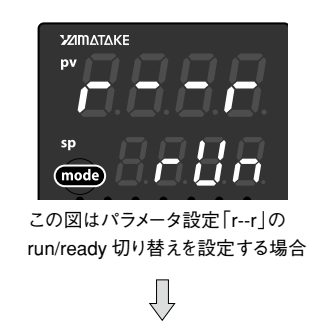

② 🛇 🗢 キーのどれかを押します。

→下段表示部が数値の場合、第1桁のフラッシング(点滅)が始まります。また、下段表示部が文字列の場合には、文字列全体のフラッシングが始まります。 数値の場合、 (④) (④) キーでフラッシングする桁の移動や、フラッシングしている桁の値の増減ができます。

文字列の場合、 ♥・◆ キーで、フラッシングしている文字列全体を変更できます。

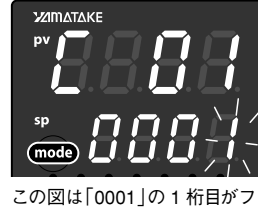

この図は10001」の1桁目が ラッシングしている状態

Л

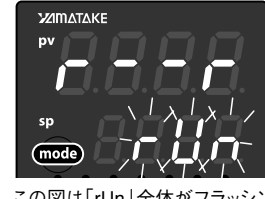

この図は「rUn」全体がフラッシン グしている状態。

Ŷ

②キーから指をはなして待ちます。
 → 2 秒後にフラッシングが終了し、データの変更が確定します。

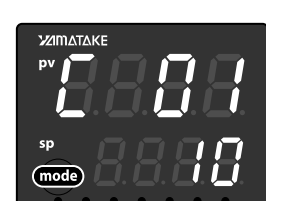

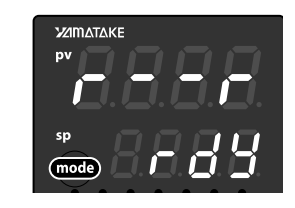

#### <取り扱い上の注意!>

- ・ � � ▲ キーを押しても、フラッシングしない場合、そのデータは変更できません。
- ・文字列全体がフラッシングしている場合、 ジキーで変わらないときは <<br/>
  シキーを押し、 <br/>
  キーで変わらないときは <br/>
  シキーを押すようにしてください。
- ・表示がフラッシングしているときに(PARA) キーを押すと、データを変更しないまま、次のデータを表示します。また、表示がフラッシングしているときに(mode) キーを押すと、データ変更しないまま、運転表示に戻ります。

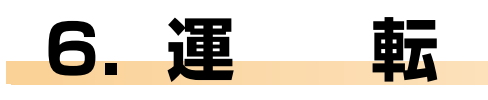

## 6-1 標準運転

・運転を始める前に、電源コードをコンセントに接続してください。

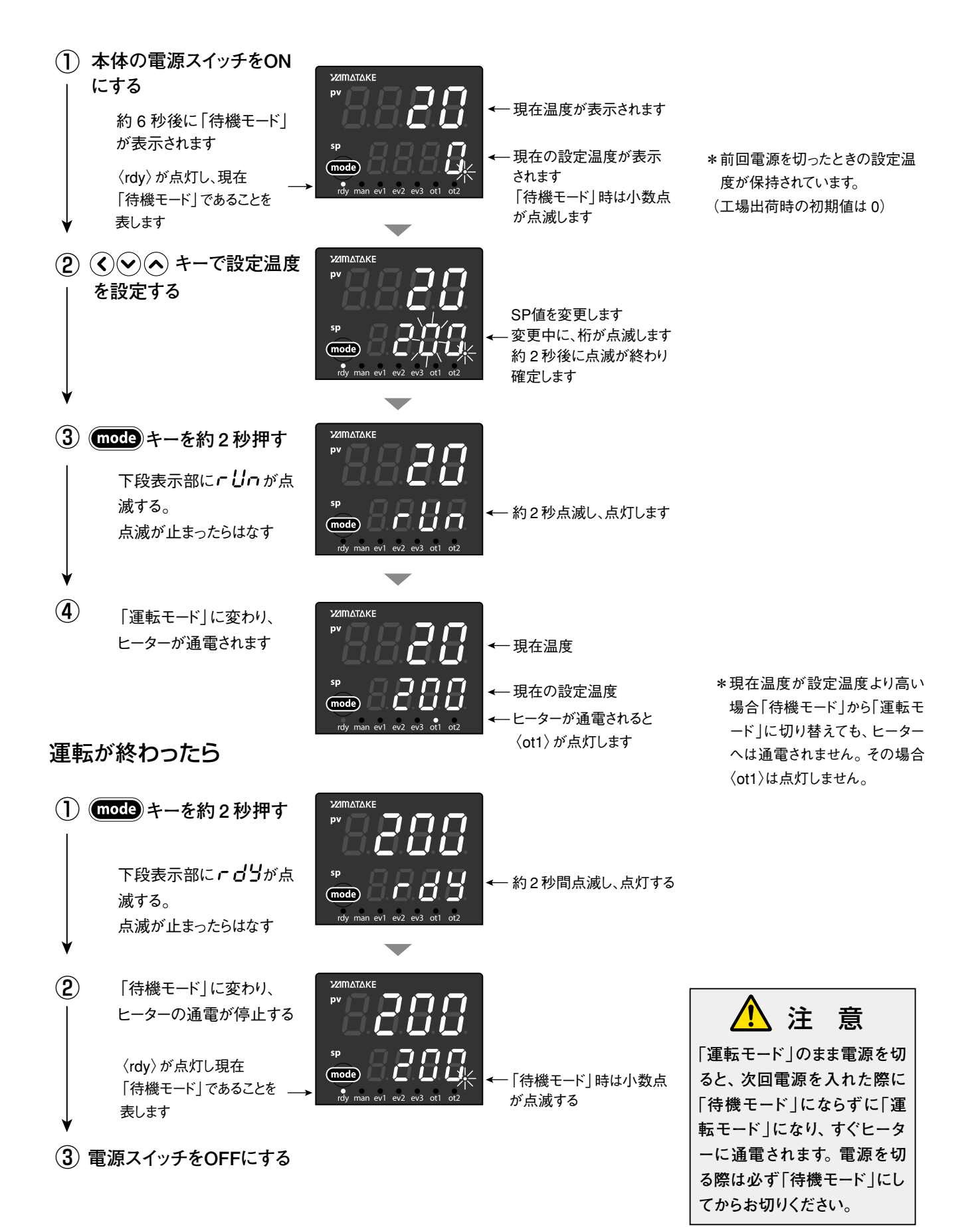

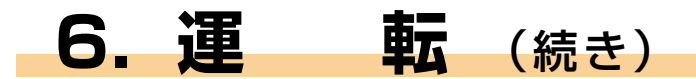

## 6-2. 警報設定の変更

## (1) 第一次警報 (警報ブザー鳴報) 温度の設定

工場出荷時には第一次警報温度は10℃に設定されています。ホットプレートの現在温度が設定温度より 10℃高くなるとブザーが鳴ります。この設定温度は以下の手順で変更できます。

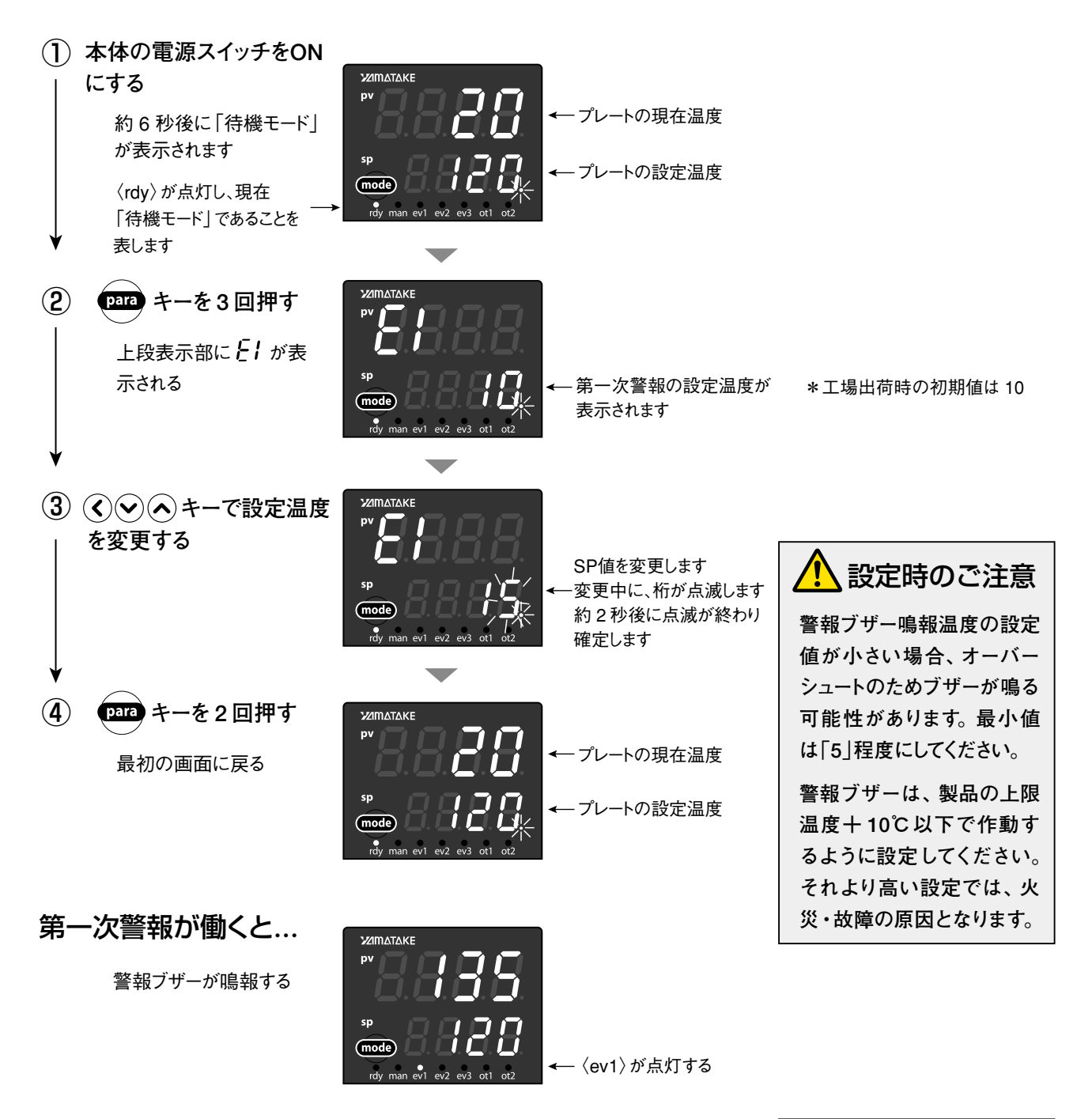

### … 第一次警報が働いたら …

警報ブザーが鳴ったらすぐに電源を OFF にしてください。 プレート表面の温度が低くなってから、再度電源をオンにしてください。

## (2) 第二次警報 (昇温停止) 温度の設定

工場出荷時には第二次警報温度は 20℃に設定されています。ホットプレートの現在温度が設定温度より 20℃高くなると、ヒーターへの通電が停止します。この設定温度は以下の手順で変更できます。

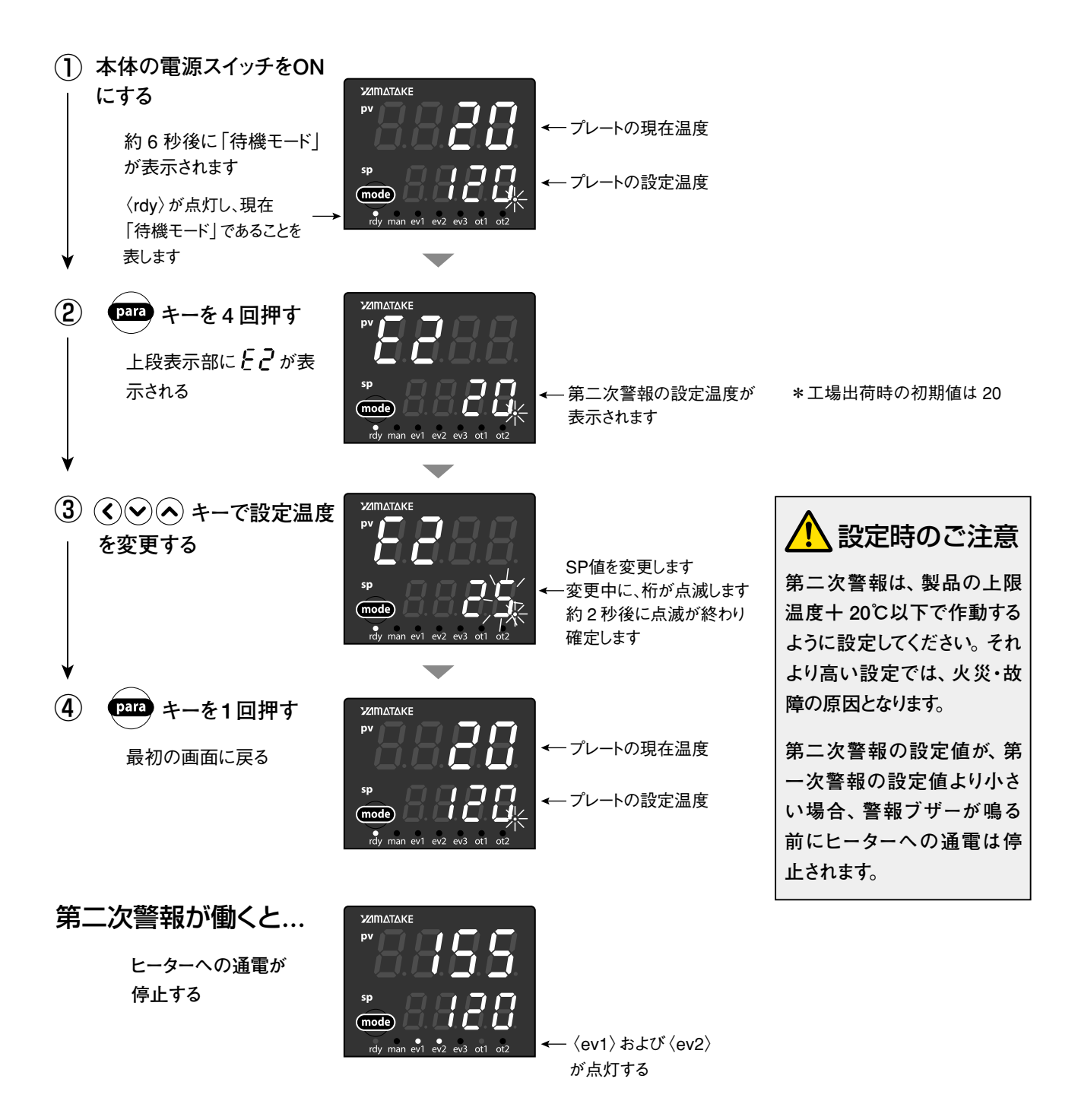

### … 第二次警報(昇温停止)が働いたら…

第二次警報が働くとヒーターへの通電は止まりますが、温度調節器の表示 は消えません(モニターランプの〈ev2〉が点灯〉。この状態を解除するには、 電源スイッチを OFF にしてください。

## 7. ステップ運転 [プログラム機能]

## 7-1 ステップ運転とは

・最大8組のLSP(温度設定値)を使い、図のようにSP値(設定温度)が変化する運転(ステップ運転)ができます。

・ステップ運転は、各ステップのLSP、勾配(単位時間当たりの上昇温度)、保持時間の設定が可能です。各ステッ プで使用する PID 組番号 (〔PID 組について〕参照)も設定できます。

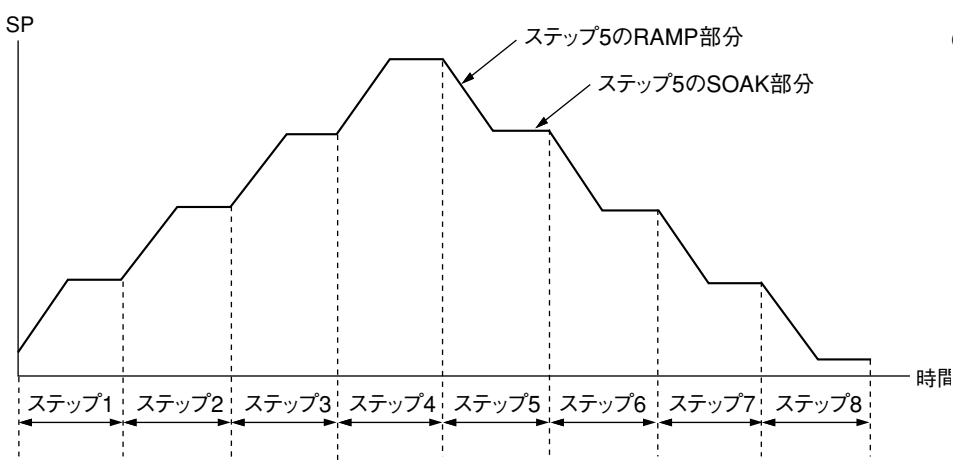

- ●各ステップで SP に勾配のある部 分を RAMP(ランプ)、SP が一定 の部分を SOAK (ソーク)と呼び ます。
  - \* ステップ運転は、RUN モードで動 作し、READY モードでは、ステッ プ1の先頭で停止になります。

## [PID 組について]

本機は、使用する PID のセットを最大 8 組持つことができます。

#### 初期画面より

- (1) (PARA) キーを2秒以上、1回押す。 →「パラメータ設定表示 | に変わる
- ᇔᄱᇣᆮᅀ
- ②上段表示部に **P-1** が表示されるまで (PARA) キーを何回か(15回程度)押す。 →上段表示部に*P***-***1* が表示される。
- (3) (へ)へ キーで P-1 の値を変更する。
- (PARA) キーを1回押す。 →上段表示部に / - / が表示される
- (5) (()(へ) キーで / / の値を変更する。
- (PARA) キーを1回押す。 →上段表示部に **d-** / が表示される
- ⑦ (() () キーで d-1 の値を変更する。 → PID1 組の PID 値が決まる

#### 【2 組目以降を設定する】

②上記③~⑦を繰り返す。

(1)上段表示部に *P-2* が表示されるまで (PARA) キーを何回か押す(3回) →上段表示部に *P-2* が表示される

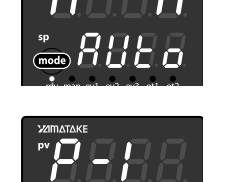

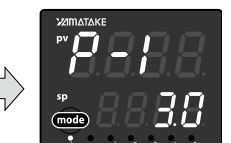

*P-1* PID 組1組の P (比例帯)の値  $0.1 \sim 999.9$ 

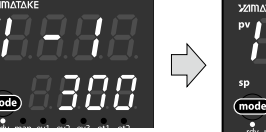

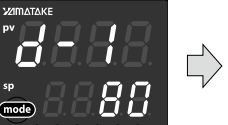

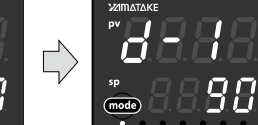

- PID 組1組の I 1 - 1 (積分時間)の値  $0 \sim 9999s$ 0で積分動作なし
- d- | PID 組1組のd (微分時間)の値  $0 \sim 9999s$ 0 で微分動作なし

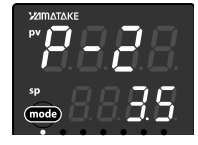

設定が終わったら(mode) キーを押 して初期画面に戻る

## 7-2 ステップ運転の設定 1

 ・ステップ運転はあらかじめ、ステップ数と、各ステップのソーク(設定温度)、ランプ(上昇温度)、保持時間、使用する PID 組を設定します。工場出荷状態では標準運転(ステップ運転しない)になっていますので、ステップ 運転が出来るように変更します。

#### ■ ステップ数をきめる

初期画面より

- (1) (PARA) キーを2秒以上、2回押す。
   →セットアップ設定表示に変わる。
- 上段表示部に【 30 が表示されるまで (PARA) キーを数回(16 回程度)押す。
- ③ ●● キーで使用するステップ数を入力する。
   ・1~8ステップまで設定可能。

## 2 ステップ運転モードにする

上記からの続き

- (1) (PARA) キーを1回押す
   →上段表示部に **〔 3Ⅰ** が表示される
- ② ③ ④ キーで2または3を入力する
   ・ステップ運転は、2または3で可能になります。

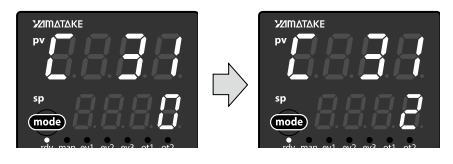

(ステップ数) 1 ~ 8 初期値:1

[**30** LSP 使用組数

#### [ **3**1 SP ランプ種類 0:標準

1:マルチランプ

2:ステップ運転(電源

再投入時ステップ停

止) 3:ステップ運転(電源 再投入時復帰)

#### 〔設定が2の場合〕

ステップ運転実行中(RUN モード)に停電になった時、電源再投入では停止(READY モ ード)となり、ステップの先頭に戻ります。

#### 〔設定が3の場合〕

ステップ運転実行中(RUN モード)に停電となった時、電源再投入では停電前のステップ から運転を再開します。ただし停電前の設定温度と時間を完全に再現することはできず、 次のようにしてステップ運転を再開します。

- ・停電前がソーク(一定温度保持)だった場合、ソーク部分の始めのところから運転を再開 します。
- ・停電前がランプ(温度上昇中)で PV アラーム(AL01/02)のない場合は PV と同じ SP からのランプとなります。停電前がランプで、PV アラーム(AL01/02)のある場合は、ラン プの次のソークの運転に移ります。

(3) (mode) キーを1回押す
 →初期画面に戻る

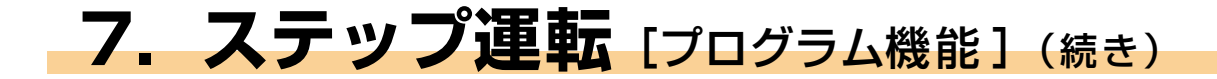

## 7-3 ステップ運転の設定 2

・各ステップ毎のソーク(保持温度)、ランプ(単位時間当たりの上昇温度)、保持時間、使用する PID 組を 設定します。

### 💵 ステップ l の保持温度を設定する

初期画面より

- (1) (PARA) キーを2秒以上、1回押す。
   →パラメータ設定表示に変わる。
- 上段表示部に **5P-1** が表示されまで
   (PARA) キーを数回(5回) 押す。
- ③ ●●● キーで設定温度を変更する。
   ・ステップ1の保持温度(℃)

## 2 ステップ 1 で使用する PID 組を決める

上記からの続き

- (1) (PARA) キーを1回押す
   →上段表示部に *PI d.1* が表示される。
- ② ③ ③ ◆ キーで使用する PID 組の組番号を入力する
   ・ PID 組 1 ~ 8 (P.7 PID 組について参照)

## 3 ステップ 1 のランプ(上昇温度)を設定する

上記からの続き

- (1) (PARA) キーを1回押す
   →上段表示部に **ヶヶ** (P) / が表示される。
- ② ③ キーで上昇温度を設定する。
   ・ステップ1の勾配(1分当たりの上昇温度、
   単位: ℃ /min)

### 4 ステップ 1 の保持時間を設定する

上記からの続き

- (1) (PARA) キーを1回押す
   →上段表示部にとけたけが表示される。
- ② ●●● キーで保持時間を設定する。
   ・ステップ1の保持時間(分)

### 5 ステップ2以降を設定する

上記からの続き

(1) (PARA) キーを1回押す
 →上段表示部に **5P-2** が表示される。

 (2) 上記 □~ (4) を繰り返す

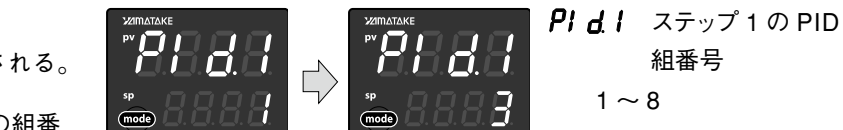

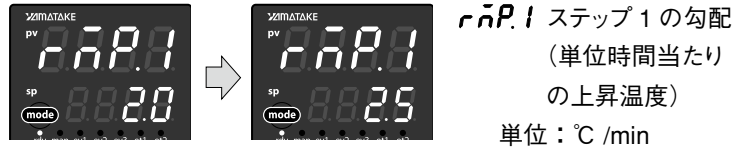

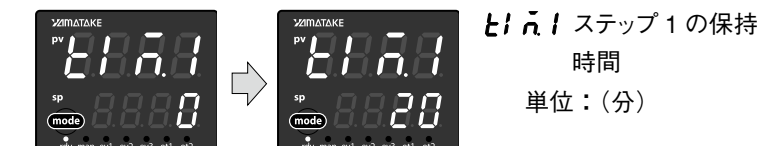

## 7-4 ステップ運転の実施

・設定が終了したらステップ運転を行います。

## 1 ステップ運転の開始

初期画面より

(1) (mode) キーを2秒以上、1回押す。
 →下段表示部に run が点滅し、RUN モ
 ードに変わる。

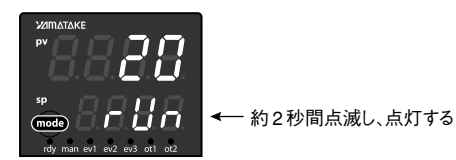

→〈ot1〉が点灯しステップ1の運転が 開始される。

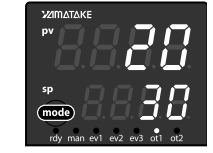

## 2 ステップ運転中の表示

運転表示中に

(1) (PARA) キーを1回押す。
 →上段表示部に 5L. 1- が表示される。

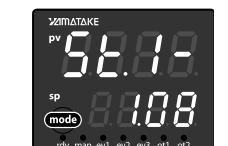

**5と.1-** ステップ番号、ス テップ残り時間 番号 1~8 残り時間 h.min

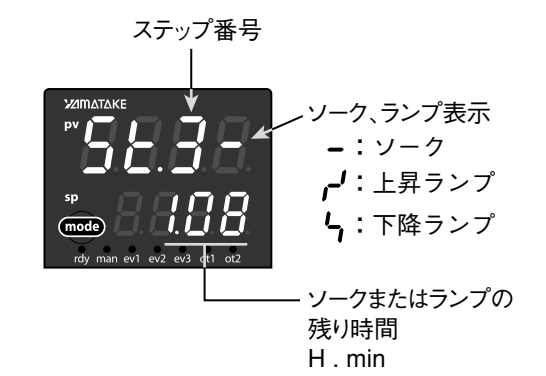

## 7. ステップ運転 [プログラム機能] (続き)

## 7-5 ステップ運転をやめる(標準運転に戻す)

・ステップ運転を行わないときは、標準運転の設定にしてください。ステップ運転から標準運転に戻すには以下の操作を行います。

mode

## ■ ステップ数を1に変更する

初期画面より

- (1) (PARA) キーを2秒以上、2回押す →パラメータ設定表示に変わる。
- 上段表示部に 【 30 が表示されまで
   PARA キーを数回(16 回程度)押す。
- ③ �� キーでステップ数を1に変更する。

## 2 ステップ運転を標準運転に変更する

上記からの続き

- (1) (PARA) キーを1回押す
   →上段表示部に【】】 が表示される
- ② (③) (③) キーで0に変更する。
   ・0 で標準運転
- ③ (mode) キーを1回押す
   →初期画面に戻る

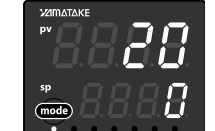

 【 30 LSP 使用組数(ス テップ数)
 1~8

- 【 31 SP ランプ種類 0:標準
  - 1:マルチランプ
  - 2:ステップ運転(電源 再投入時ステップ停止)
  - 3:ステップ運転(電源 再投入時復帰)

8. その他

## 一通信機能について 一

本機は通信機能に対応しています。付属の専用通信ケーブルをでパソコンと接続して、本機の制御およびデー タの取得等ができます。使用方法については、別誌「スマートローダ SLP-C35Sa 取扱説明書」をご覧く ださい。

## ー 工場出荷時の初期設定 ー

### PID 組 初期値

| PID 組 | P(比例帯) | I(積分時間) | D(微分時間) | 備考 |
|-------|--------|---------|---------|----|
| 1     | 2.5    | 325     | 80      |    |
| 2     | 2.2    | 265     | 65      |    |
| 3     | 2.2    | 215     | 55      |    |
| 4     | 1.9    | 170     | 45      |    |
| 5     | 1.9    | 140     | 35      |    |
| 6     | 1.9    | 130     | 32      |    |
| 7     | 1.7    | 125     | 30      |    |
| 8     | 1.6    | 110     | 28      |    |

### LSP 初期值

| LSP        | SP1 | SP2 | SP3 | SP4 | SP5 | SP6 | SP7 | SP8 |
|------------|-----|-----|-----|-----|-----|-----|-----|-----|
| SP 值(℃)    | 70  | 100 | 150 | 200 | 250 | 300 | 350 | 350 |
| PID 組      | 1   | 2   | 3   | 4   | 5   | 6   | 7   | 8   |
| 勾配(℃ /min) | 2.0 | 2.0 | 2.0 | 2.0 | 2.0 | 2.0 | 2.0 | 2.0 |
| 保持時間(min)  | 10  | 10  | 10  | 10  | 10  | 10  | 10  | 10  |

## アフターサービス

## ●ご不明の点がありましたら

ご使用にあたってご不明な点や、使用中にお気づきの点がございましたら、お買い求めの販売店または お近くの ㈱八光電機 支店・営業所・販売会社までご連絡ください。

## 株式会社 八光電機 支店・営業所・販売会社一覧

#### ○株式会社八光電機 営業本部

| 本部·東京支店   | 〒153-0051 東京都目黒区上目黒 1-7-9                       | TEL(03)3464-8500 | FAX(03)3464-8539   |
|-----------|-------------------------------------------------|------------------|--------------------|
| 仙台支店      | 〒 983-0852 仙台市宮城野区榴岡 4-5-17 伊藤ビル 1 階            | TEL(022)257-8501 | FAX(022)257-8503   |
| 宇 都 宮 支 店 | 〒320-0065 宇都宮市駒生町 1359-42                       | TEL(028)652-8500 | FAX(028)652-5155   |
| 大宮支店      | 〒331-0804 さいたま市北区土呂町 2-10-15 深澤ビル1階             | TEL(048)667-8500 | FAX(048)667-0008   |
| 大阪支店      | 〒 553-0003 大阪市福島区福島 8-16-20 MS ビル               | TEL(06)6453-9101 | FAX(06)6453-5650   |
| 福 岡 支 店   | 〒812-0014 福岡市博多区比恵町 2-24 ロックシャローズ博多             | TEL(092)411-4045 | FAX(092)411-4046   |
| 札 幌 営 業 所 | 〒 060-0004 札幌市中央区北四条西 15-1-35 山京ガーデンハイツ西 15 1 階 | TEL(011)611-8580 | FAX(011)611-8541   |
| 京 都 営 業 所 | 〒 601-8328 京都市南区吉祥院九条町 39-6 創栄 吉祥院ビル1階          | TEL(075)682-8501 | FAX (075) 682-8504 |
|           |                                                 |                  |                    |

### ○岡山八光商事株式会社

| 本 社       | 〒700-0926 岡山市北区西古松西町 5-6 岡山新都市ビル 404 | TEL(086)243-3985 FAX(086)243-85 |
|-----------|--------------------------------------|---------------------------------|
| 松 山 営 業 所 | 〒790-0003 松山市三番町 7-13-13 ミツネビル       | TEL(089)935-8517 FAX(089)935-85 |

#### ○長野八光商事株式会社

| 本 社       | 〒389-0804 長野県千曲市大字戸倉 1693         |
|-----------|-----------------------------------|
| 金 沢 営 業 所 | 〒920-0842 金沢市元町 1-16-19 ルミエール第二ビル |

#### ○名古屋八光商事株式会社

本 社 〒 462-0847 名古屋市北区金城 3-4-2 静 岡 営 業 所 〒 422-8064 静岡市駿河区新川 2-1-40 TEL(052)914-8500 FAX(052)914-8570 TEL(054)282-4185 FAX(054)282-1500

TEL(026)276-3083 FAX(026)276-5163 TEL(076)253-8500 FAX(076)253-8685

### ○八光電熱器件(上海)有限公司

上海市松江区兪塘路 512 号

TEL(86)21-5774-3121 FAX(86)21-5774-1700

### ○ HAKKO (THAILAND) CO.,LTD

9/41 Moo 5, Paholyotin Road, Klong 1, Klong Luang, Patumthani, 12120, Thailand TEL(66)2-902-2512 FAX(66)2-516-2155

## ○株式会社 八光電機 生産本部

本 社 工 場 〒 389-0806 長野県千曲市大字磯部 1486 ヤシロ工場 〒 387-0007 長野県千曲市大字屋代 1221-1

ホームページアドレス www.hakko.co.jp